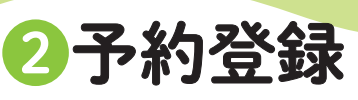

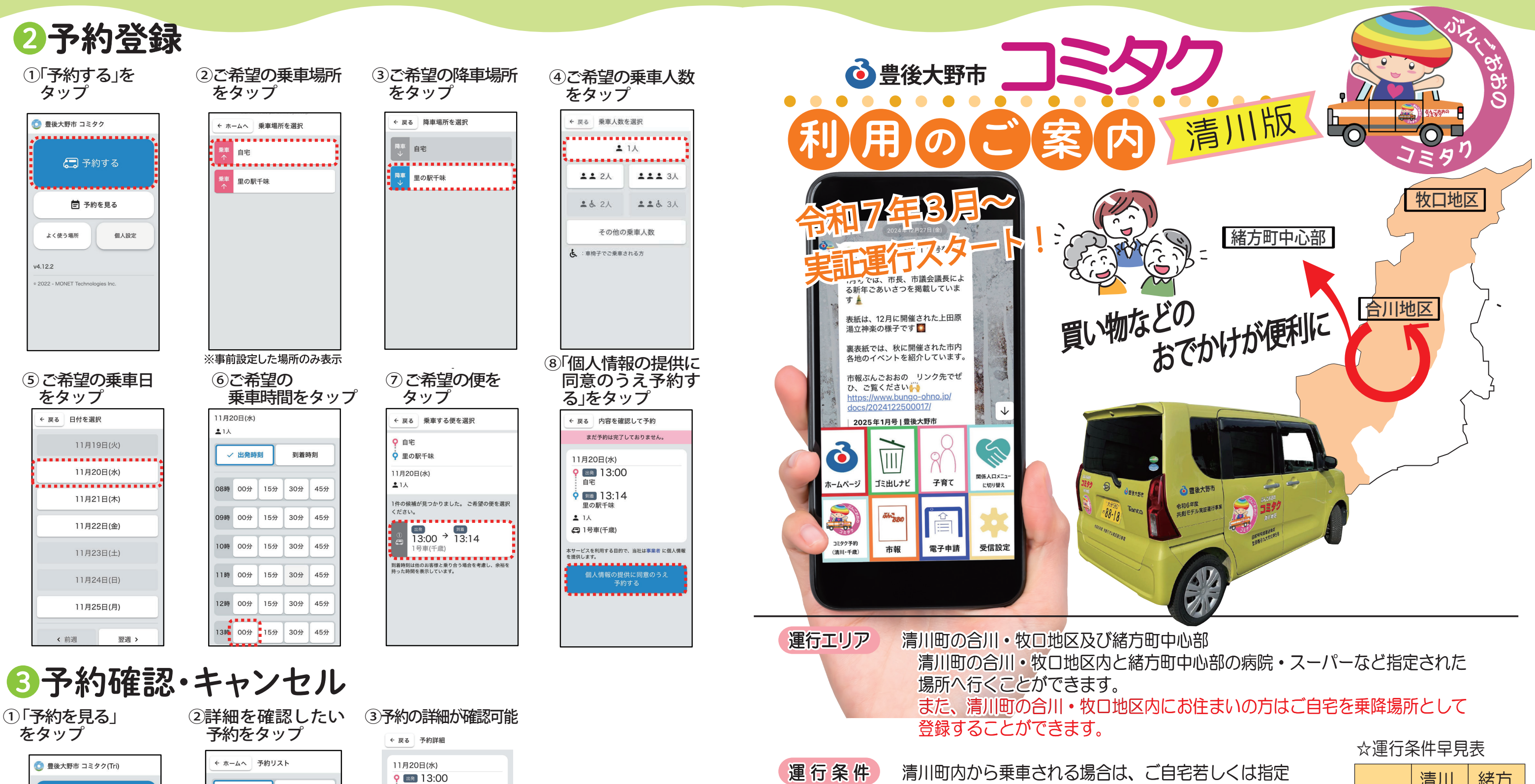

自宅 ✓ 乗車予定 垂审履歴 9 💷 13:14 ..... (二) 予約する 里の駅千味 11月20日(水) **.** 1A 13:00 自宅 1号車(千歳) \* 13:14 里の駅千味 予約を見る \*\*\*\*\*\*\*\*\*\*\*\*\*\*\*\*\*\*\*\*\*\*\*\*\*\*\*\*\*\*\* 予約内容を変更される場合は一度予約をキャンセ \*\*\*\*\*\*\*\*\*\*\*\*\*\*\*\*\*\*\*\*\*\*\* ししていただき、再度予約しなおしてください。 よく使う場所 個人設定 予約をキャンセルする 運行日 ..... v4.12.2 2022 - MONET Tecl 運行時間 運 「予約をキャンセルする」 をタップすると予約の キャンセル 予約方法 登後大野市 まちづくり推進課 ☎0974-22-1004 (直通) お問い合わせ先 豊後大野市社会福祉協議会 **20974-22-6677** 

された場所の間で乗降できます。

※緒方町内の移動はできません。

8時30分から13時30分まで

月曜日から金曜日

お支払いは現金のみ

賃

緒方町内から乗車される場合、降車場所は 清川町の指定された場所(ご自宅を含む)に限ります。

|           | 清川 | 緒方 |
|-----------|----|----|
| 清川        | 0  | 0  |
| 緒方        | 0  | X  |
| ○…乗車できる区間 |    |    |

×…乗車できない区間

お一人様片道あたり600円\*(\*実証期間中(令和8年3月末まで予定))

豊後大野市公式LINE若しくはMONETの専用アプリから アプリは右のQRコードよりダウンロードをしてください。 (アプリのご使用方法は裏面をご覧ください。)

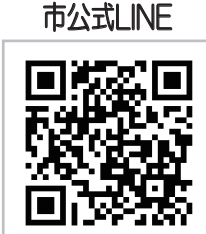

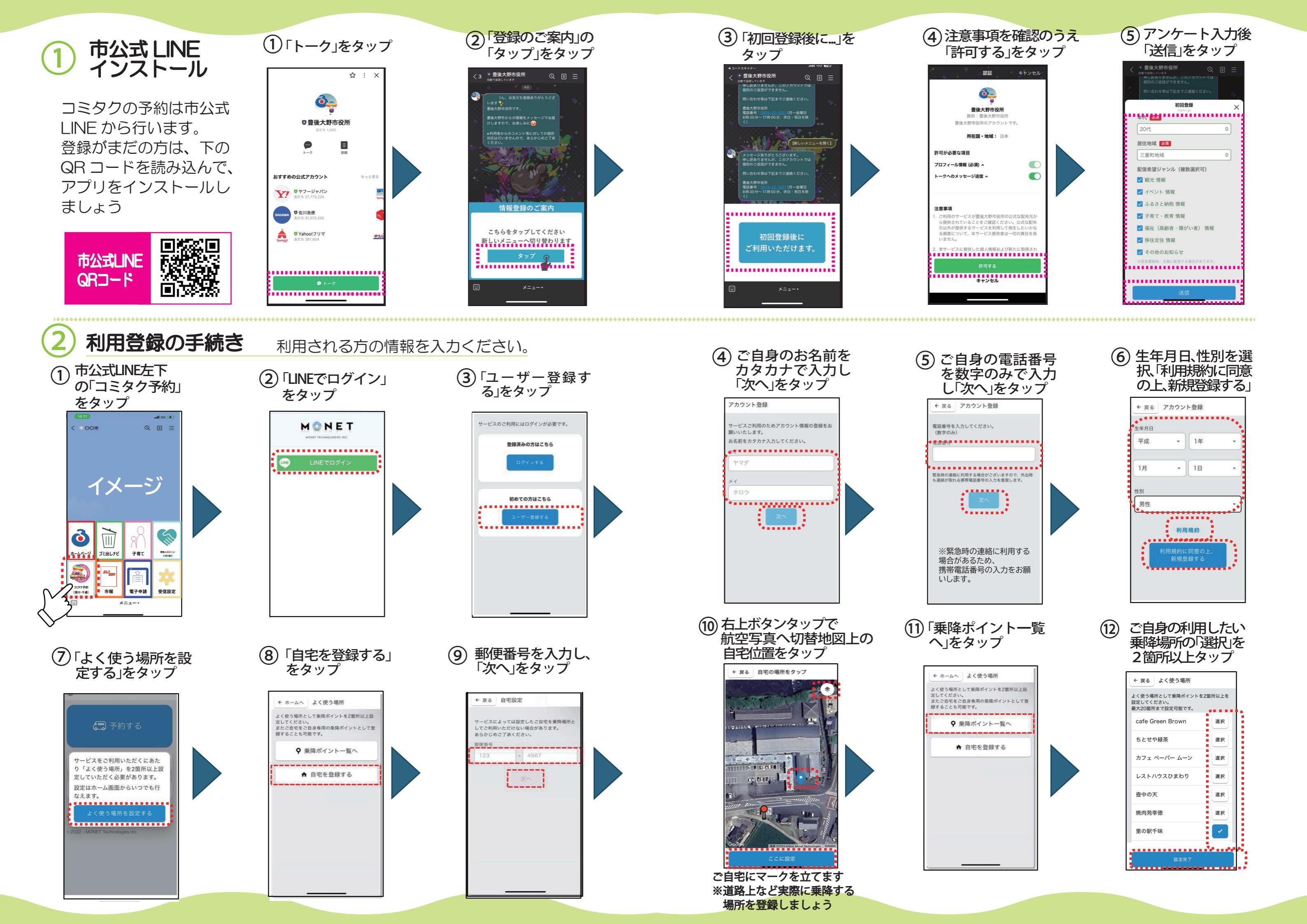